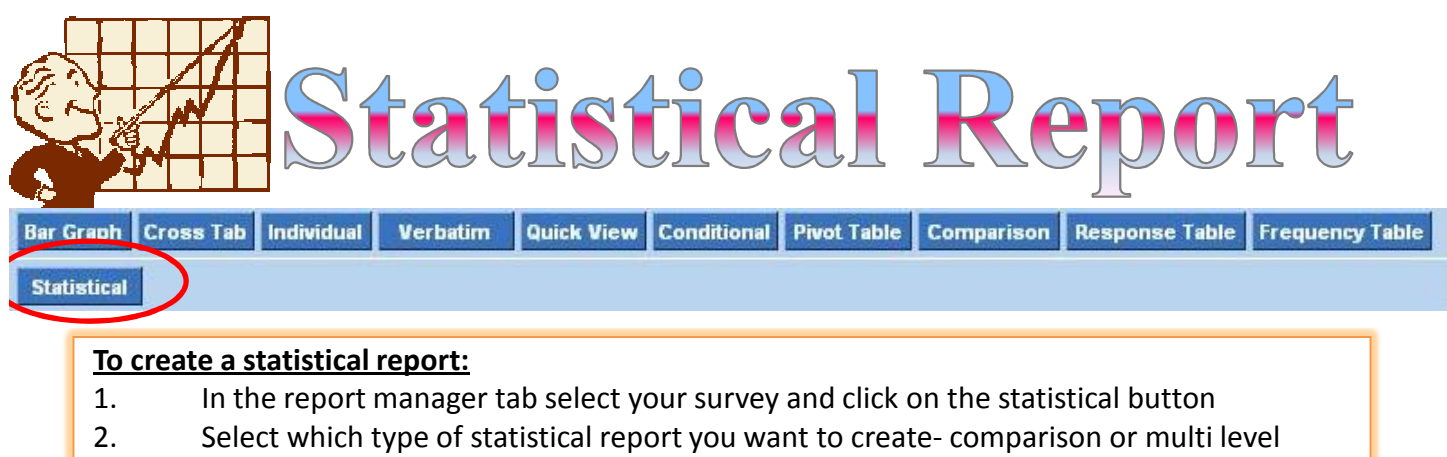

- 3. Choose which questions you want to use for your conditions or in your multi level report
- 4. Click generate report

This report allows for the analysis of open-ended, numeric questions, and displays the statistics derived from these survey responses. The survey creator can compare 2-5 data sets in a statistical format using the comparison report. They can also generate simple reports with statistics using the multi level.

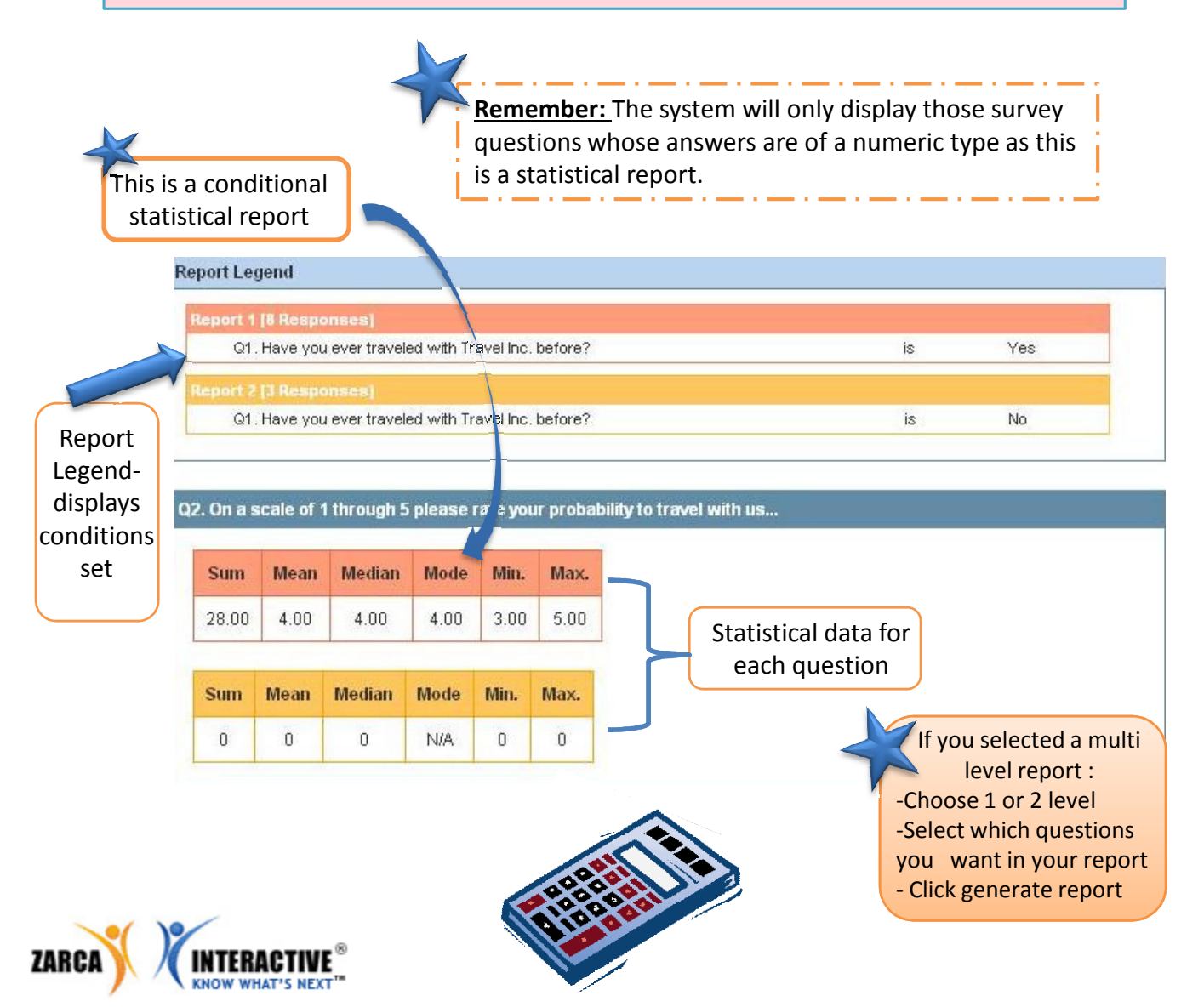